# Array Percentage Grid

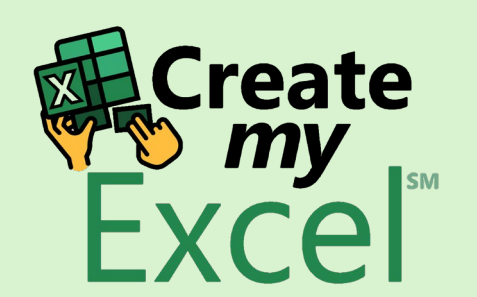

| ×     |       | ) ~ (² ~ A     | utoSave Off          | @⊿ ⊽ 1    | 1. Array Per | centage  | ~       | 2         | Search                   |                      |                  |                                          |                |                                                                  |                   | Leutrim                      | Hoti 🔞             | •       | -               | D            | ×   |
|-------|-------|----------------|----------------------|-----------|--------------|----------|---------|-----------|--------------------------|----------------------|------------------|------------------------------------------|----------------|------------------------------------------------------------------|-------------------|------------------------------|--------------------|---------|-----------------|--------------|-----|
| File  | Ho    | me Insert      | Page Layout          | Formulas  | Data F       | Review N | View D  | Develop   | er He                    | elp                  |                  |                                          |                |                                                                  |                   |                              |                    |         | mments          | d Share      | e ~ |
| Past  |       | Calibri<br>B 1 | - <u>∪</u> -<br>Eant | 5 - A^ A` |              |          | ×<br>→= | eb<br>∽ ∰ | Percen<br>\$ ~<br>€.00 ÷ | tage ~<br>% <b>9</b> | E Cond<br>F Form | itional Forn<br>at as Table :<br>tyles ~ | natting ~<br>~ | <ul> <li>Insert →</li> <li>Delete →</li> <li>Format →</li> </ul> | ∑ ~<br>↓ ~<br>∢ ~ | A<br>Z<br>Sort &<br>Filter ~ | Find &<br>Select ~ | Add-ins | Analyze<br>Data |              | ~   |
| R2    | board |                | / fr 20%             |           |              | Aighine  | anc     |           | Nul                      |                      |                  | Styles                                   |                | Celis                                                            |                   | Earting                      |                    | Add-Ins |                 | 1            | 5   |
| D2    |       | ••••           | V J1 20%             | C D       | -            | -        | -       |           |                          |                      |                  |                                          |                |                                                                  | 0                 |                              | ,                  |         |                 | -            |     |
| 1     | 1     | 4              | В                    | C D       | E            | F        | G       | mntv Bo   | H                        | Filled               | Boyes            | K                                        | L              | M N                                                              | 0                 | P                            | (                  | L K     | 5               |              |     |
|       |       |                | 20.00%               |           |              |          | L       | прту во   | Xes                      | Filled               | Doxes            |                                          |                |                                                                  |                   |                              |                    |         |                 |              |     |
| 2     | Pei   | rcentage:      | 20.00%               |           |              |          | arr_    | _X 2      | arr_y                    | arr_xx               | arr_yy           |                                          |                |                                                                  |                   |                              |                    |         |                 |              |     |
| 3     |       |                |                      |           |              |          | 0       |           | 0                        | 0                    | 0                |                                          |                |                                                                  |                   |                              |                    |         |                 |              |     |
| +     |       |                |                      |           |              |          | 1       |           | 0                        | 1                    | 0                |                                          |                |                                                                  |                   |                              |                    |         |                 |              | U   |
| 5     |       |                |                      |           |              |          | 2       |           | 0                        | 2                    | 0                |                                          |                |                                                                  |                   |                              |                    |         |                 |              |     |
| 7     |       |                |                      |           |              |          | 4       |           | 0                        | 4                    | 0                |                                          |                |                                                                  |                   |                              |                    |         |                 |              |     |
| B     |       |                |                      |           |              |          | 5       |           | 0                        | 5                    | 0                |                                          |                |                                                                  |                   |                              |                    |         |                 |              |     |
| 9     |       |                |                      |           |              |          | 6       |           | 0                        | 6                    | 0                |                                          |                |                                                                  |                   |                              |                    |         |                 |              |     |
| 0     |       |                |                      |           |              |          | 7       |           | 0                        | 7                    | 0                |                                          |                |                                                                  |                   |                              |                    |         |                 |              |     |
| 1     |       |                | ናጉ                   | ב         |              |          | 8       |           | 0                        | 8                    | 0                |                                          |                |                                                                  |                   |                              |                    |         |                 |              |     |
| 2     |       |                | -                    |           |              |          | 9       |           | 0                        | 9                    | 0                |                                          |                |                                                                  |                   |                              |                    |         |                 |              |     |
| 3     |       |                |                      |           |              |          | 0       |           | 1                        | 0                    | 1                |                                          |                |                                                                  |                   |                              |                    |         |                 |              |     |
| 4     |       |                |                      |           |              |          | 1       |           | 1                        | 1                    | 1                |                                          |                |                                                                  |                   |                              |                    |         |                 |              |     |
| .5    |       |                |                      |           |              |          | 2       |           | 1                        | 2                    | 1                |                                          |                |                                                                  |                   |                              |                    |         |                 |              |     |
| 6     |       |                |                      |           |              |          | 3       |           | 1                        | 3                    | 1                |                                          |                |                                                                  |                   |                              |                    |         |                 |              |     |
| 7     |       |                |                      |           |              |          | 4       |           | 1                        | 4                    | 1                |                                          |                |                                                                  |                   |                              |                    |         |                 |              |     |
| 8     |       |                |                      |           |              |          | 5       |           | 1                        | 5                    | 1                |                                          |                |                                                                  |                   |                              |                    |         |                 |              |     |
| .9    |       |                |                      |           |              |          | 6       |           | 1                        | 6                    | 1                |                                          |                |                                                                  |                   |                              |                    |         |                 |              |     |
| 0     |       |                |                      |           |              |          | /       |           | 1                        | /                    | 1                |                                          |                |                                                                  |                   |                              |                    |         |                 |              |     |
| 1     |       |                |                      |           |              |          | 8       |           | 1                        | 8                    | 1                |                                          |                |                                                                  |                   |                              |                    |         |                 |              |     |
| 2     |       |                |                      |           |              |          | 9       |           | 1                        | 5                    | T                |                                          |                |                                                                  |                   |                              |                    |         |                 |              |     |
| <     | >     | Array          | Percentage Grid      | Blank     | +            |          |         |           |                          |                      |                  |                                          |                |                                                                  |                   |                              |                    |         | E (             |              | Þ   |
| Ready | Ē0    | 😯 Accessibilit | y: Good to go        |           |              |          |         |           |                          |                      |                  |                                          |                |                                                                  |                   | Ħ                            |                    | 巴 - —   |                 |              | 90% |
|       | Q     | Type here      | to search            | 1.05      | Ξi           | C        | 0       |           |                          | ×                    | •                |                                          |                | 289                                                              | °C Sunny          | ^                            | <b>ļ</b> (         | A 🔳 🗐   | IG 10:08        | AM<br>2024 С | 2   |

#### Step 1: Insert Scatter Chart

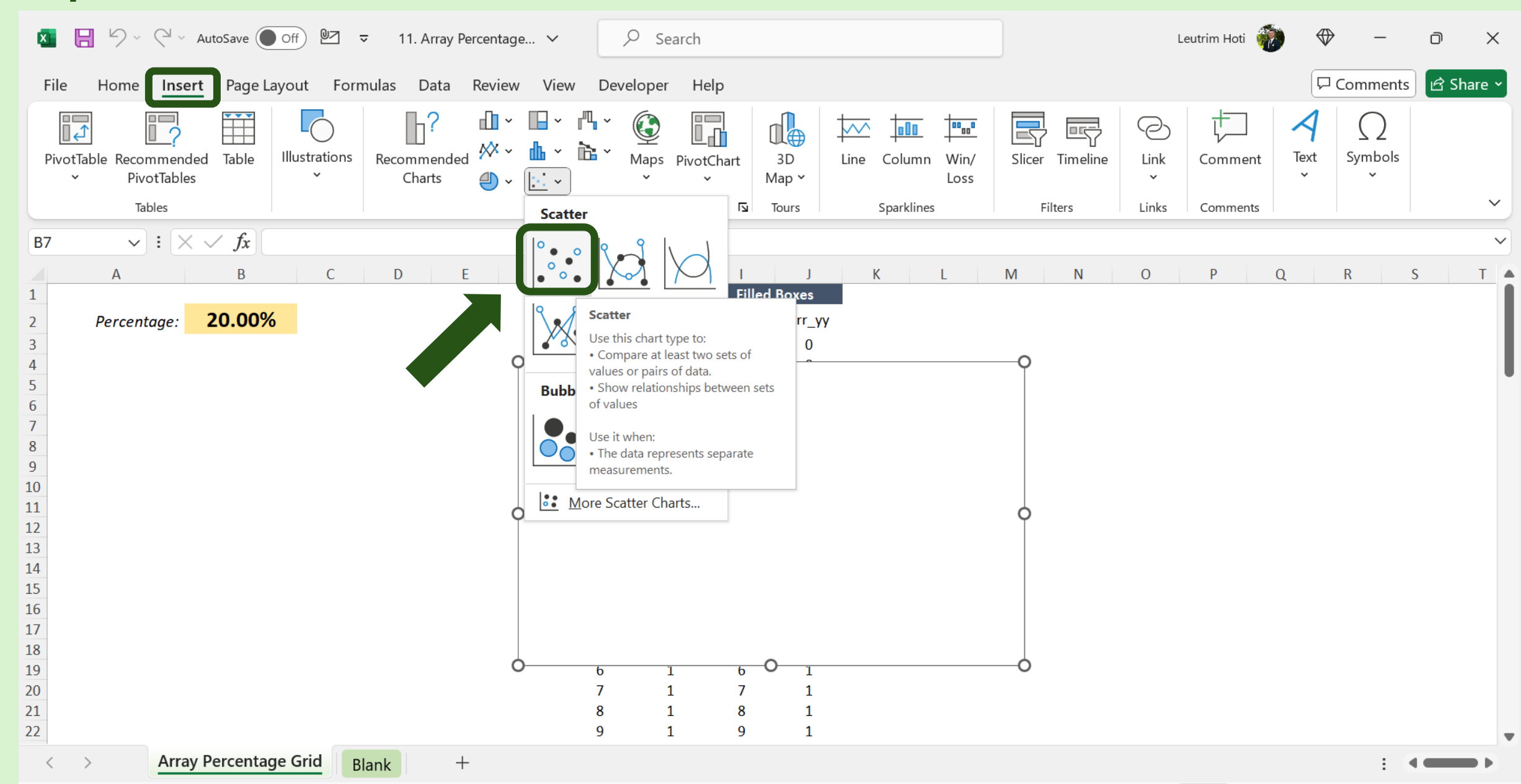

# Step 2: Select Data

| 🚺 📙 🎾 ∽ (⊂ ∽ AutoSave )● Off) 🖭 🗢 11.     | A Search the menus                    | zh                              | Leutrim Hoti 🕡 🕀                  | ×                  |
|-------------------------------------------|---------------------------------------|---------------------------------|-----------------------------------|--------------------|
| File Home Insert Page Layout Formulas     | Cut<br>C                              | Help <u>Chart Design</u> Format |                                   | Comments 🖻 Share 🗸 |
| Add Chart Quick<br>Element ~ Layout ~     | Paste Options:                        |                                 | Switch Row/ Select<br>Column Data | Move<br>Chart      |
| Chart Layouts                             | Paste <u>S</u> pecial                 |                                 | Data Type                         | Location 🗸         |
| Chart 1 $\checkmark$ : $\checkmark$ $f_x$ | Reset to Match Style                  |                                 |                                   | ~                  |
| A B C D                                   | A Eont                                | I J K L M N                     | O P Q                             | R S T              |
| 2 <i>Percentage:</i> <b>20.00%</b>        | Change Chart Type                     | arr_xx arr_yy                   |                                   |                    |
| 3                                         | E Save as Template                    |                                 |                                   |                    |
| 5 0                                       | S <u>e</u> lect Data                  | 2 0                             |                                   | •                  |
|                                           | 🛱 Mo <u>v</u> e Chart                 | 3 0<br>4 0                      |                                   |                    |
| 8                                         | 3-D <u>R</u> otation                  | 5 0                             |                                   |                    |
| 10                                        | <u>G</u> roup >                       | 7 0                             |                                   |                    |
| 11<br>12 <b>Q</b>                         | Bring to Front                        |                                 |                                   |                    |
| 13                                        | Send to Back                          |                                 |                                   |                    |
| 15                                        | <u>S</u> ave as Picture               |                                 |                                   |                    |
| 17                                        | Assi <u>gn</u> Macro                  | 4 1                             |                                   |                    |
| 18<br>19                                  | View Alt Text                         |                                 |                                   |                    |
| 20 0 0                                    | · · · · · · · · · · · · · · · · · · · |                                 |                                   |                    |
| 21 22                                     |                                       |                                 |                                   |                    |
| < > Array Percentage Grid Blank           | ✓A ~ L                                |                                 |                                   | E ( <b></b> )      |

# Step 3: Add Series

| ×                                                  | 89~                            | C1 ~ A | utoSave Off         | ©Z ⊽ 1   | 1. Array Percentage | ~ [                             | ,∕⊂ Se    | earch                           |                                 |                                      |        |                                                                                                    | Leutr                 | im Hoti 🏼      | ۲ 💮                 | _             | Ō       | $\times$ |
|----------------------------------------------------|--------------------------------|--------|---------------------|----------|---------------------|---------------------------------|-----------|---------------------------------|---------------------------------|--------------------------------------|--------|----------------------------------------------------------------------------------------------------|-----------------------|----------------|---------------------|---------------|---------|----------|
| Fil                                                | e Home                         | Insert | Page Layout         | Formulas | Data Review         | View D                          | Developer | Help                            | Chart D                         | Desigr                               | Format |                                                                                                    |                       |                |                     | Comments      | d Share | 2 ~      |
| Ac                                                 | dd Chart Quid<br>ement Y Layou | ik C   | hange<br>blors v    |          |                     |                                 |           |                                 |                                 |                                      |        | <ul><li></li><li></li></ul> | Switch Row/<br>Column | Select<br>Data | Change<br>Chart Typ | Move<br>Chart |         |          |
|                                                    | Chart Layouts                  |        |                     |          |                     |                                 | Chart Se  | elect Data S                    | Source                          |                                      |        |                                                                                                    |                       | ?              | ×                   | Location      |         | ~        |
| B7                                                 | ✓                              | : × ·  | B                   | C D      | E F                 | G                               | mpty B    | Chart <u>d</u> ata ra           | ange:                           |                                      |        |                                                                                                    |                       |                | <u>↑</u>            | R             | 5 Т     |          |
| 2<br>3<br>4<br>5<br>6                              | Percento                       | age:   | <mark>20.00%</mark> |          |                     | arr_<br>0<br>1<br>2<br>3        | _×        | Gend Entries                    | s (Series)                      | Ēdit                                 |        | Horizontal ( <u>C</u> ategor                                                                                                    | y) Axis Labels        |                |                     |               |         |          |
| 7<br>8<br>9<br>10<br>11                            |                                |        |                     |          |                     | 6<br>7<br>8                     |           |                                 |                                 |                                      |        |                                                                                                    |                       |                |                     |               |         |          |
| 12                                                 |                                |        |                     |          |                     | 9                               | 1         | Hidden and I                    | Empty Cells                     | 5                                    |        |                                                                                                    | ОК                    |                | Cancel              |               |         |          |
| 13<br>14<br>15<br>16<br>17<br>18<br>19<br>20<br>21 |                                |        |                     |          |                     | 1<br>2<br>3<br>4<br>5<br>6<br>7 |           | -<br>L<br>L<br>L<br>L<br>L<br>L | 1<br>2<br>3<br>4<br>5<br>6<br>7 | 1<br>1<br>1<br>1<br>1<br>1<br>1<br>1 |        |                                                                                                    |                       |                |                     |               |         |          |
| 22                                                 |                                |        |                     |          |                     | 9                               | 1         | L                               | 9                               | 1                                    |        |                                                                                                    |                       |                |                     |               |         | •        |
| <                                                  | >                              | Array  | Percentage Grid     | Blank    | +                   |                                 |           |                                 |                                 |                                      |        |                                                                                                    |                       |                |                     | ÷ (           |         |          |

#### **Step 4: Edit Series**

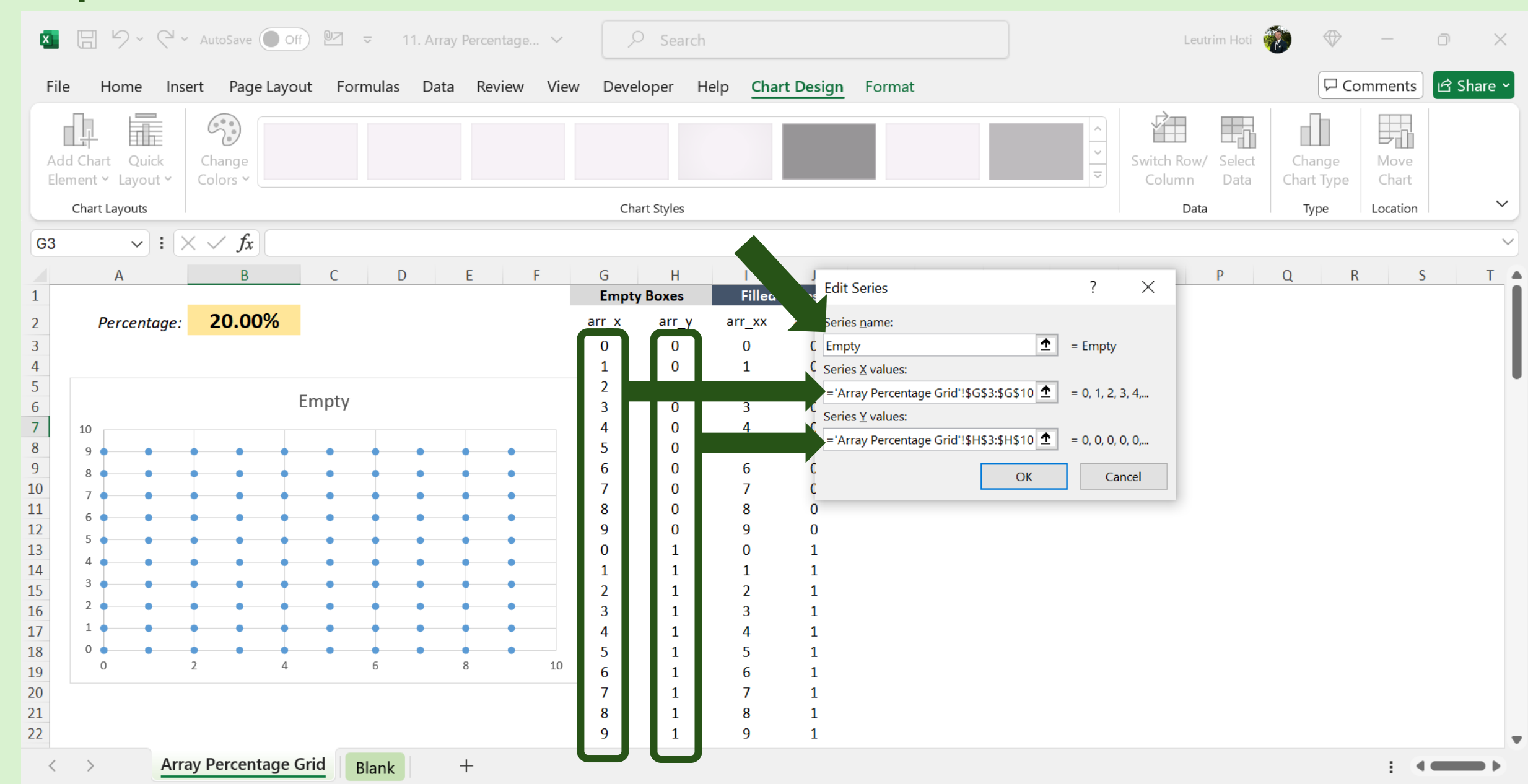

# Step 5: Press OK

| ×                          | 89~0            | 🖓 👻 AutoSave 💽 🤇              | off) 🖳 🗢 11. A | array Percentage 🗸 | ,                     | earch                             |                                 |                             |                                       | Leutrim                 | Hoti 👘        | $\Leftrightarrow$   | _             | 0 X       |
|----------------------------|-----------------|-------------------------------|----------------|--------------------|-----------------------|-----------------------------------|---------------------------------|-----------------------------|---------------------------------------|-------------------------|---------------|---------------------|---------------|-----------|
| F                          | ile Home        | Insert Page Lay               | out Formulas D | ata Review View    | Develope              | r Help                            | Chart De                        | <mark>sign</mark> Format    |                                       |                         |               | Co                  | mments        | 🖻 Share ~ |
| A                          | Add Chart Quick | k Change<br>Colors Y          |                |                    |                       |                                   |                                 |                             | · · · · · · · · · · · · · · · · · · · | Switch Row/ S<br>Column | elect<br>Data | Change<br>hart Type | Move<br>Chart |           |
|                            | Chart Layouts   |                               |                |                    | Chart !<br>S          | elect Data Sc                     | ource                           |                             |                                       |                         | ?             | ×                   | Location      | ~         |
| G3                         | 3 ~<br>A        | $\therefore \checkmark f_x$ B | C D            | E F                | G<br>Fmnty B          | Chart <u>d</u> ata rar            | nge: ='Arra                     | ay Percentage Grid'!\$G\$3: | \$H\$102                              |                         |               | <u>↑</u><br>R       | S             | T         |
| 2<br>3<br>4                | Percenta        | ge: 20.00%                    |                |                    | arr_x<br>0 Lu         | egend Entries (<br>፲፰ <u>A</u> dd | ( <u>S</u> eries)               |                             | Horizontal ( <u>C</u> atego           | ory) Axis Labels        |               |                     |               |           |
| 5<br>6<br>7<br>8<br>9      | 10<br>9<br>8    | •                             | Empty          | • •                | 2 4<br>5<br>6<br>7    | Empty                             |                                 |                             |                                       |                         |               | ^                   |               |           |
| 10<br>11<br>12<br>13<br>14 |                 |                               |                |                    | 9<br>0<br>1           | Hidden and Er                     | mpty Cells                      |                             | 4                                     | ОК                      | Canc          | <b>∨</b><br>æl      |               |           |
| 15<br>16<br>17<br>18<br>19 |                 | 2 4                           | 6              | 8 10               | 2<br>3<br>4<br>5<br>6 | 1 2<br>1 3<br>1 4<br>1 5<br>1 6   | 2 1<br>3 1<br>4 1<br>5 1<br>5 1 |                             |                                       |                         |               |                     |               |           |
| 20<br>21<br>22             |                 | America                       |                |                    | 7<br>8<br>9           | 1 7<br>1 8<br>1 9                 | 7 1<br>3 1<br>9 1               |                             |                                       |                         |               |                     |               |           |
| <                          |                 | Array Percentage              | Blank          | +                  |                       |                                   |                                 |                             |                                       |                         |               |                     | E 4           |           |

# Step 6: Delete Title, X & Y Axis, and Gridlines

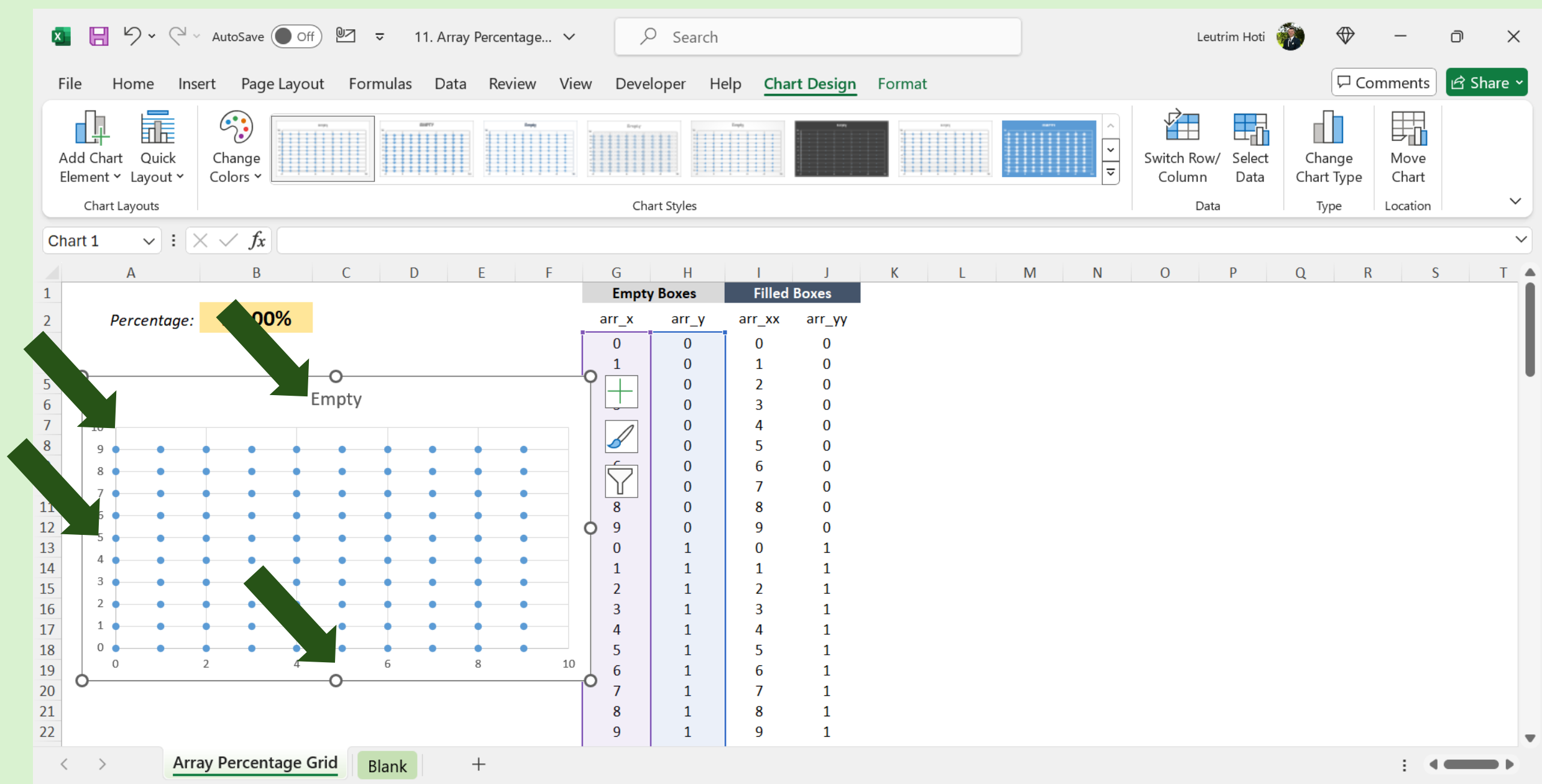

#### Step 7: Format Area

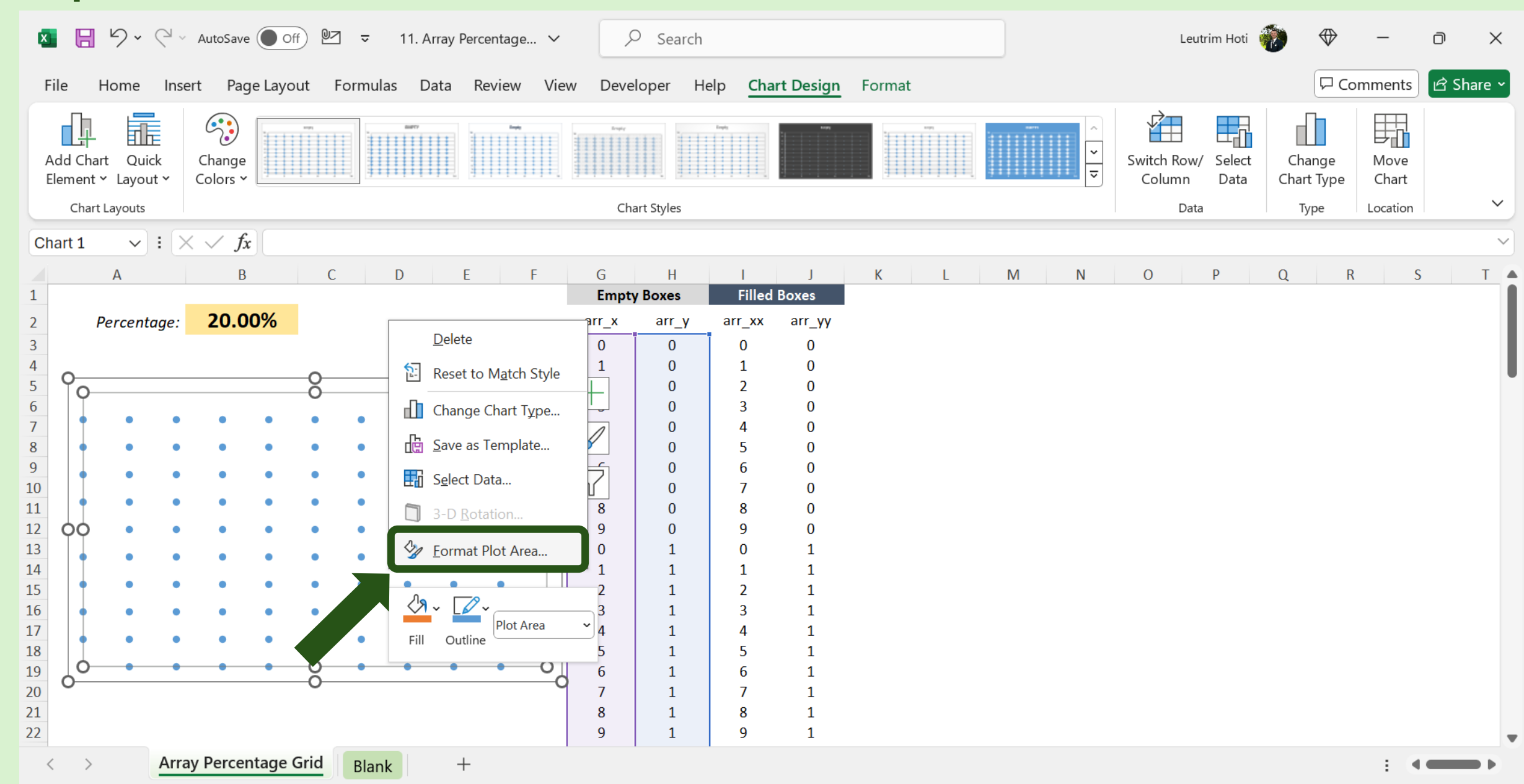

# Step 8: Click No Fill & No Line

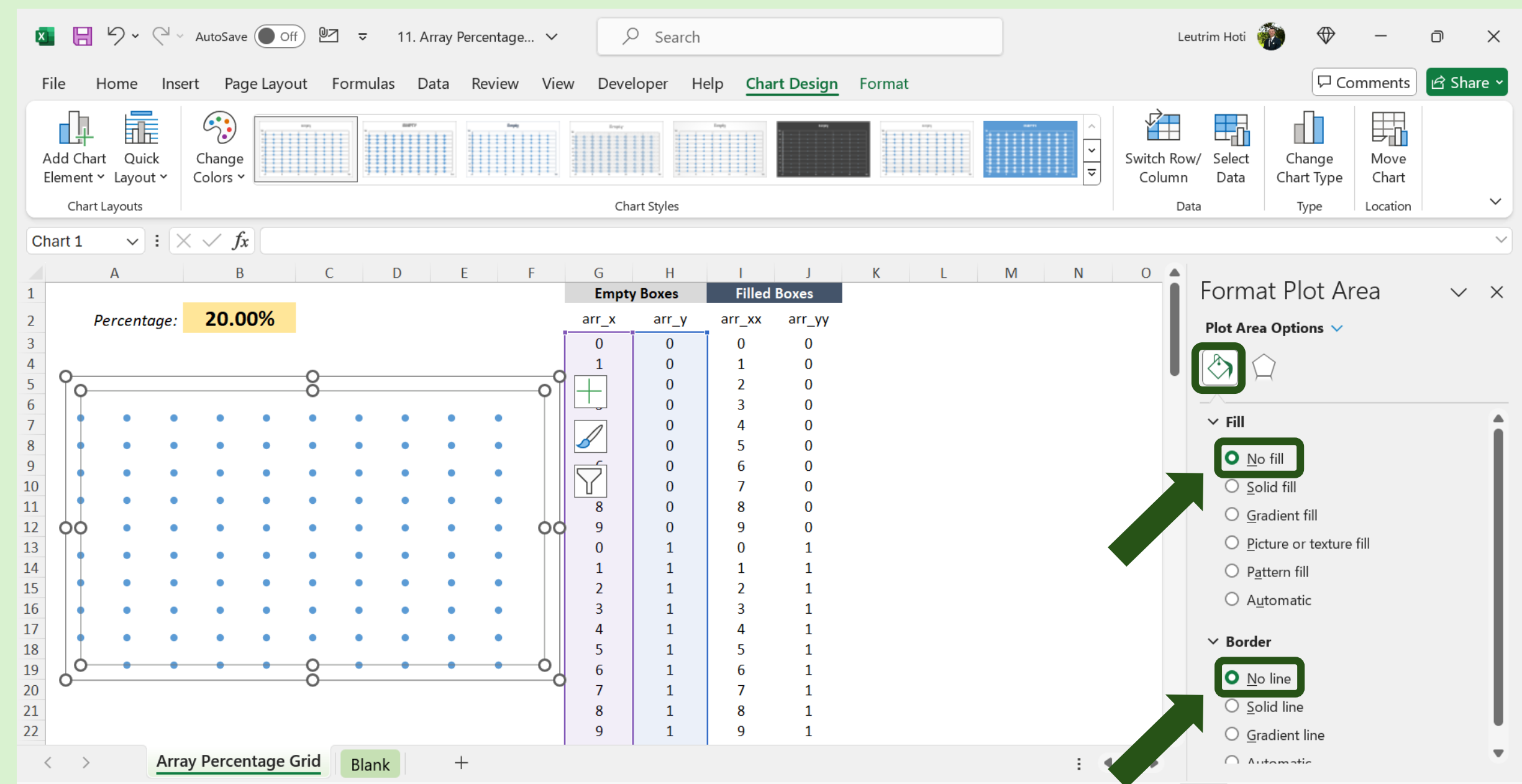

# Step 9: Click No Fill & No Line

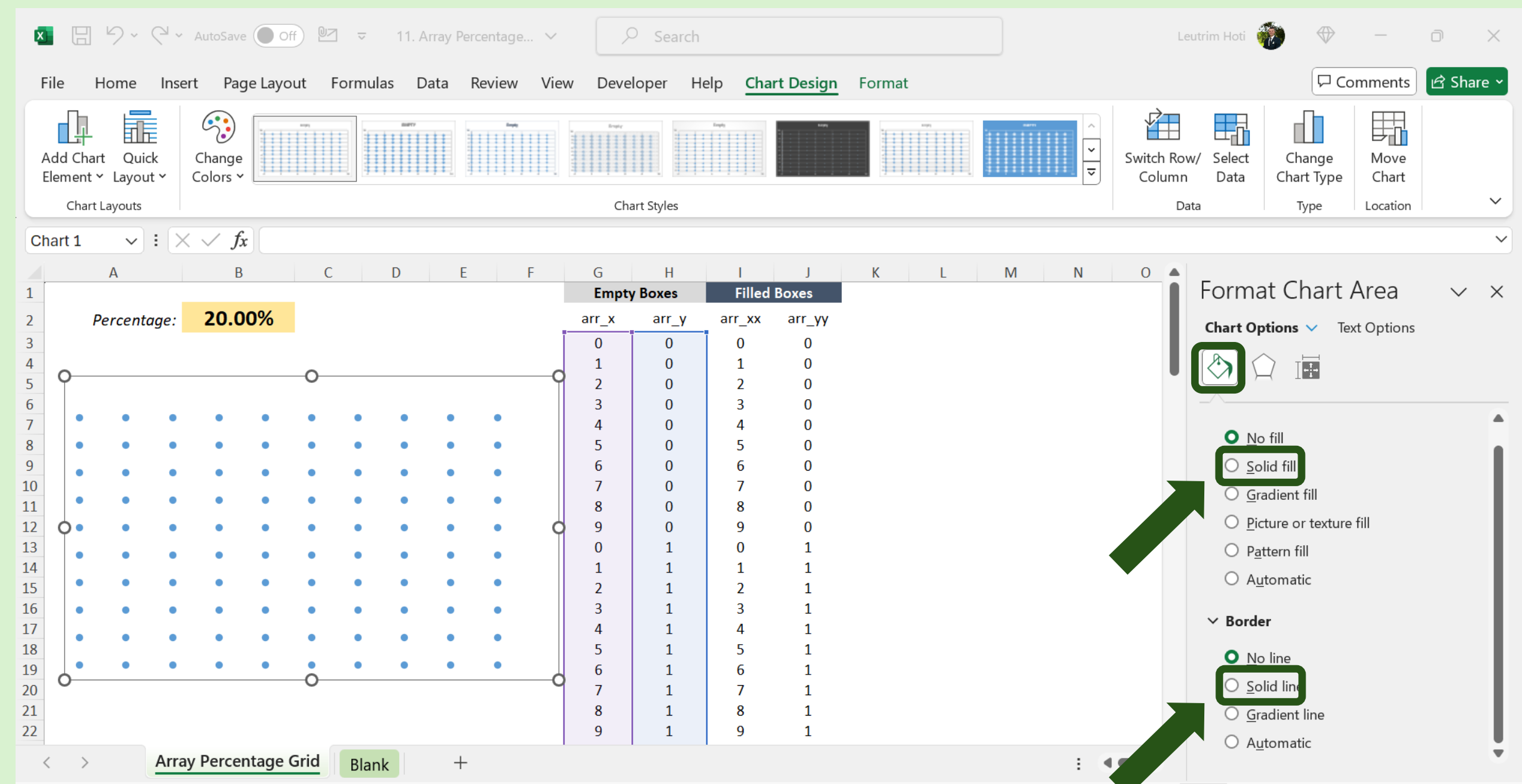

# Step 10: Click Chart, Format Data Series

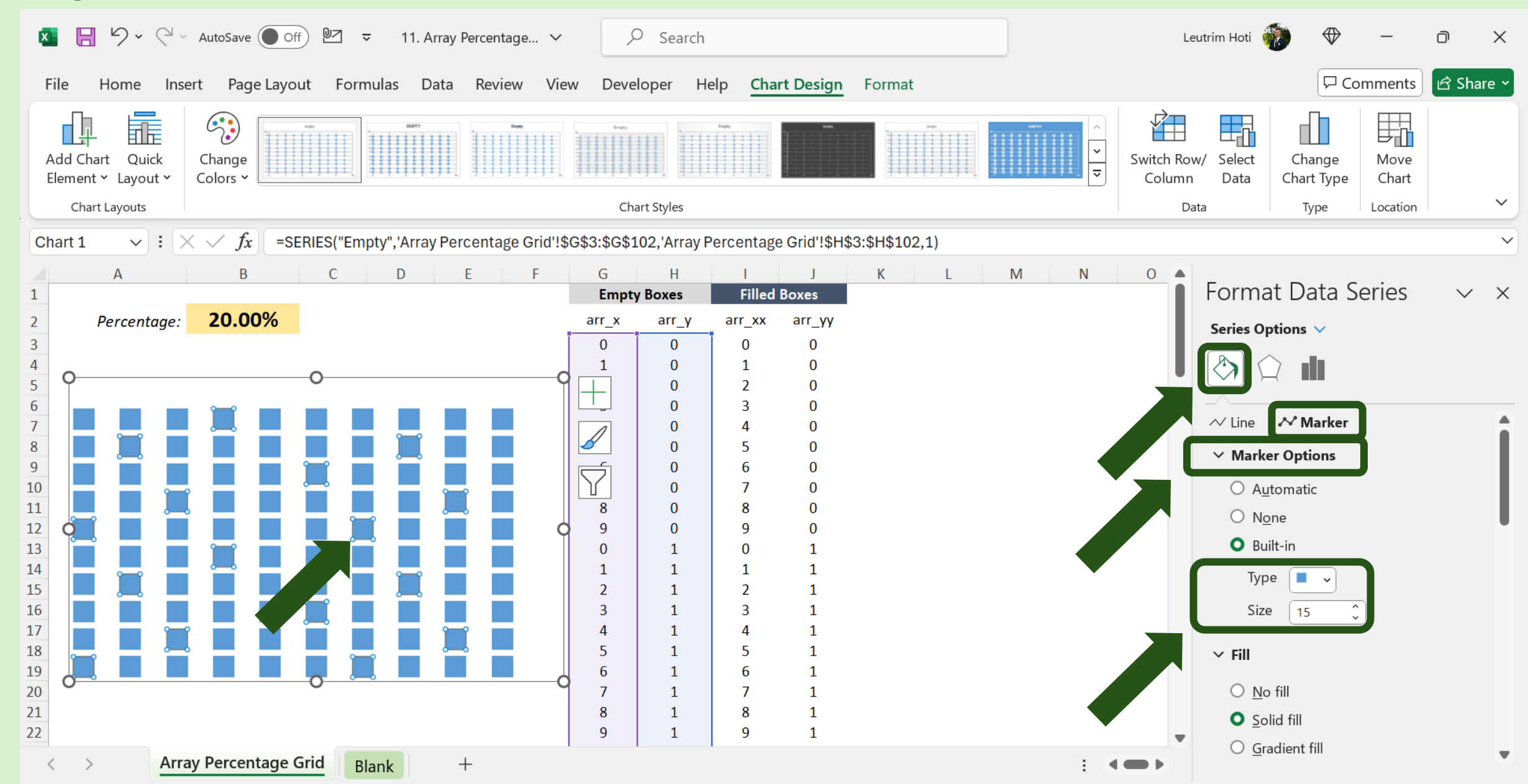

# Step 11: Click Solid Fill, Select Color

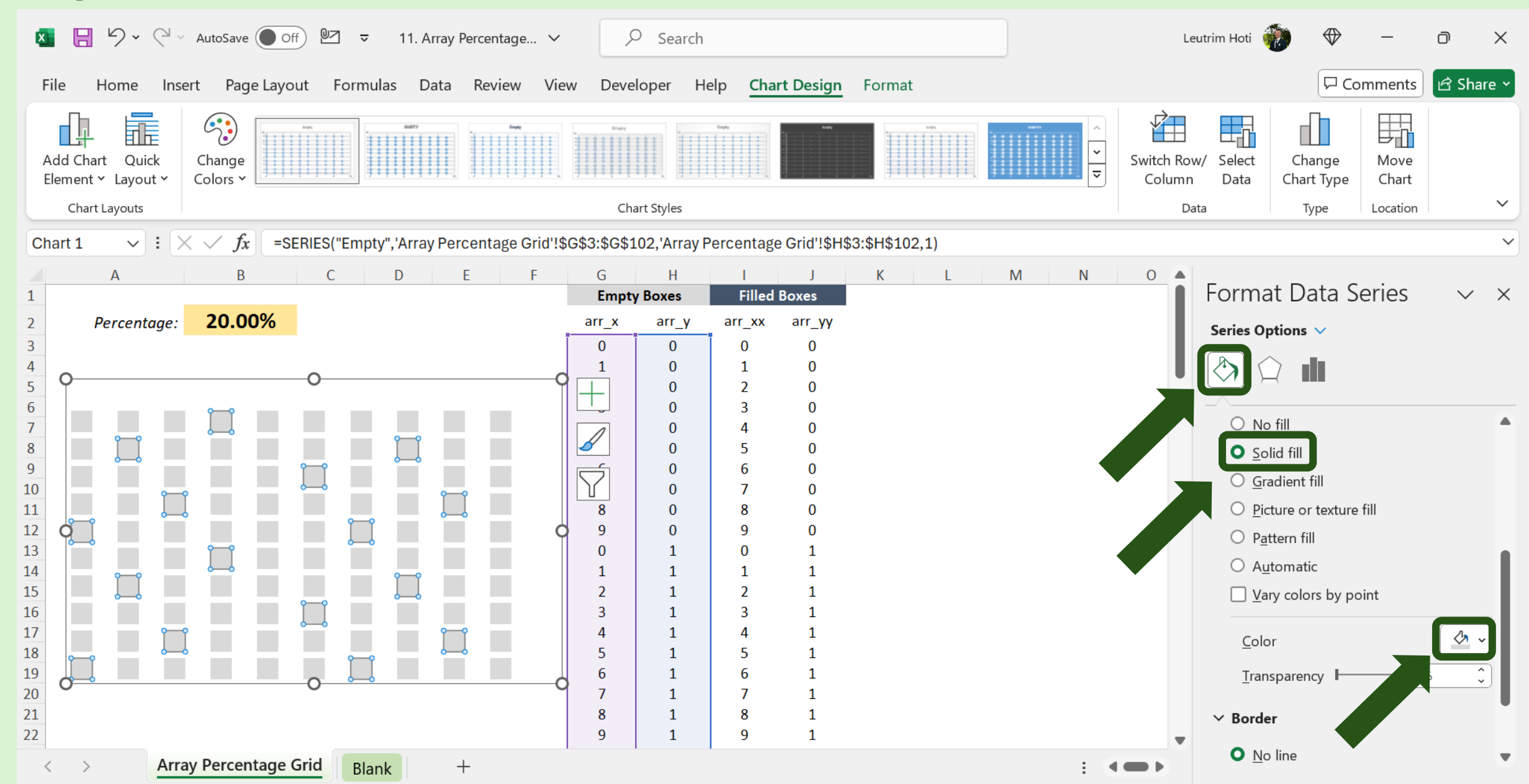

# Step 12: Right-Click Chart, Select Data

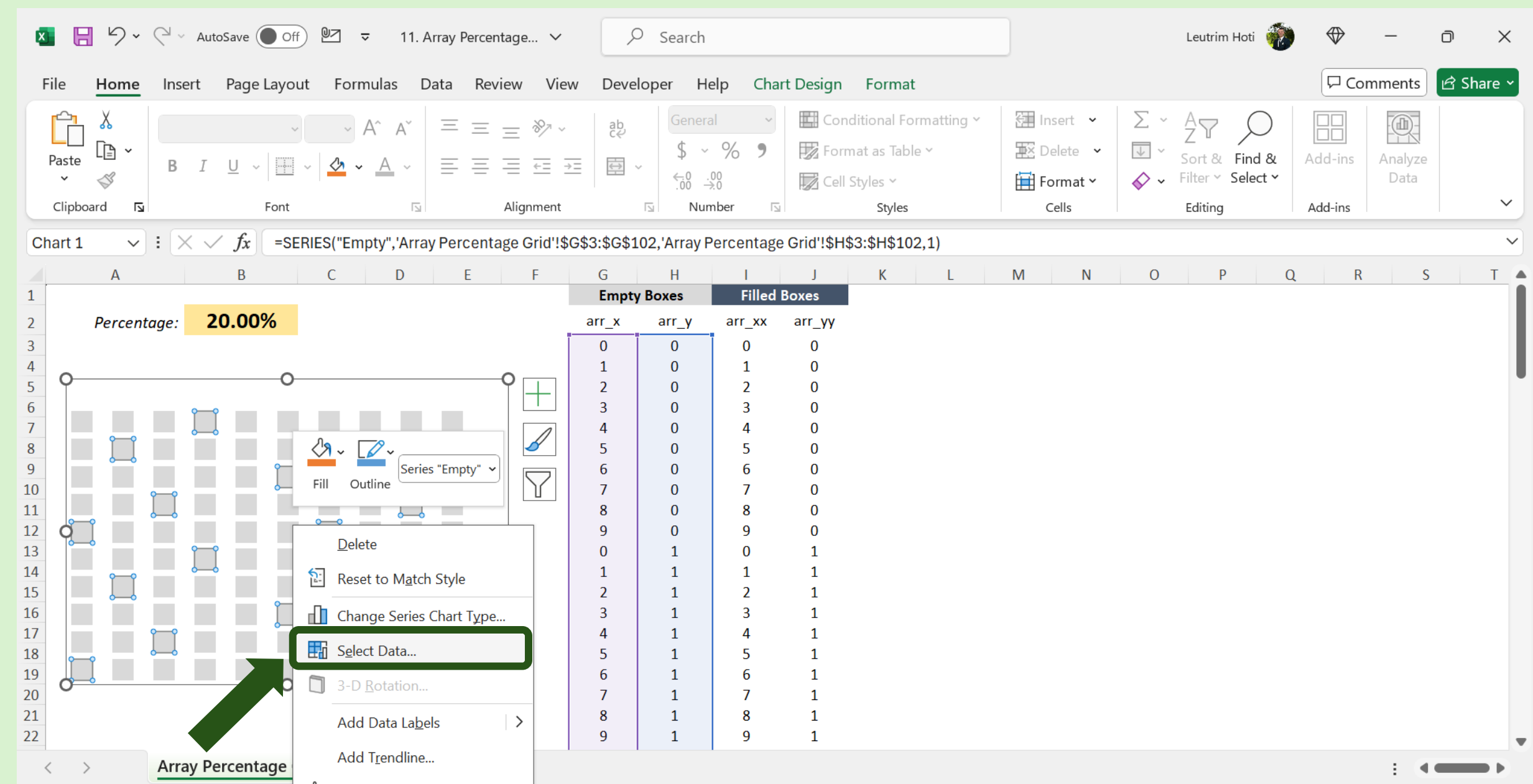

# Step 13: Add Series

| 🚺 🗄 🥍 - 🖓 - AutoSave 🔵 Off 📴 📼 11. Array Percent        | ntage 🗸 🔎                                         | Search                                                                                                    | Leutrim Hoti 💮 🗇                                                                                                    | - 0 X              |
|---------------------------------------------------------|---------------------------------------------------|----------------------------------------------------------------------------------------------------|----------------------------------------------------------------------------------------------------|--------------------|
| File <u>Home</u> Insert Page Layout Formulas Data Rev   | view View Develop                                 | er Help Chart Design Format                                                                                                    |                                                                                                    | Comments 🖻 Share ~ |
| $ \begin{array}{ c c c c c c c c c c c c c c c c c c c$ | E ≫ ~ ab<br>c c c c c c c c c c c c c c c c c c c | General       ✓         \$ ~ % ?       ✓         \$ ~ % ?       ✓         ★ ~ % ?       ✓         ★ ~ % ?       ✓         ★ ~ % ?       ✓         ★ ~ % ?       ✓         ★ ~ % ?       ✓         ★ ~ % ?       ✓         ★ ~ % ?       ✓         ★ ~ % ?       ✓         ★ ~ % ?       ✓         ★ ~ % ?       ✓         ★ ~ % ?       ✓         ★ ~ % ?       ✓         ★ ~ % ?       ✓         ★ ~ % ?       ✓         ★ ~ % ?       ✓         ★ ~ % ?       ✓         ★ ~ % ?       ✓         ★ ~ % ?       ✓         ★ ~ % ?       ✓         ★ ~ % ?       ✓         ★ ~ % ?       ✓         ★ ~ % ?       ✓         ★ ~ % ?       ✓         ★ ~ % ?       ✓         ★ ~ % ?       ✓         ★ ~ % ?       ✓         ★ ~ % ?       ✓         ★ ~ % ?       ✓         ★ ~ % ?       ✓         ★ ~ % ?       ✓         ★ ~ % ?       ✓         ★ ~ % ?< | Insert ~       Σ ~       Δ ~       Σ ~       Δ ~       Δ ~         Delete ~       □ ~       Sort & Find &       Add-in:         Format ~       Image: Construct of the second second secon | s Analyze<br>Data  |
|                                                         | Alignment                                         | Select Data Source                                                                                                    | ? × "                                                                                                    |                    |
| $G3 \qquad \lor  \vdots  \times \checkmark  f_x$        |                                                   | Chart data range: ='Array Percentage Grid'!\$G\$3:\$H\$102                                                                                                    | <u>+</u>                                                                                                    | ~                  |
| A B C D E<br>3<br>4<br>5<br>6                           | F G<br>0<br>1<br>2<br>3                           | Legend Entries (Series)                                                                                                    | izontal ( <u>C</u> ategory) Axis Labels                                                                                                    | R S T              |
| 7<br>8<br>9                                             | 3<br>4<br>5<br>5                                  | Empty Edit Kemove A V 0<br>1                                                                                                    | Edit                                                                                                    |                    |
| 10<br>11<br>12<br>13                                    | 9<br>0                                            | 2<br>3<br>4                                                                                                    | ~                                                                                                    |                    |
| 14                                                      | 1                                                 | Uidden and Empty Colle                                                                                                    | OK Canad                                                                                                    |                    |
| 16                                                      | 3                                                 |                                                                                                    | OK                                                                                                    |                    |
| 17                                                      | 4                                                 |                                                                                                    |                                                                                                    |                    |
| 19                                                      | 6                                                 |                                                                                                    |                                                                                                    |                    |
| 20                                                      | 7                                                 |                                                                                                    |                                                                                                    |                    |
| 22                                                      | 9                                                 | 1 9 1                                                                                                    |                                                                                                    |                    |
| 23                                                      | 0                                                 |                                                                                                    |                                                                                                    |                    |
| 24 25                                                   |                                                   |                                                                                                    |                                                                                                    |                    |
| < > Array Percentage Grid Blank +                       |                                                   |                                                                                                    |                                                                                                    | E ( <b>•••••</b> ) |

# Step 14: Edit Series

|                                                          | × AutoSave ● Off ◎ 2 マ 11. Array Percentage ×                                                                                                    | ✓ Search                                                                                                    | Leutrim Hoti 🕡 🕀 —                                                                                                    |              |
|----------------------------------------------------------|----------------------------------------------------------------------------------------------------|----------------------------------------------------------------------------------------------------|----------------------------------------------------------------------------------------------------|--------------|
| File <u>Home</u>                                         | Insert Page Layout Formulas Data Review View                                                                                                    | Developer Help Chart Design Format                                                                                                    | Commen                                                                                                    | ts 🖻 Share ~ |
| Paste<br>Clipboard                                       | $A^{A} A^{V} = \equiv \equiv \gg V$ $B I \cup V = \square V = A^{A} = A^{A}$ Font $A^{A} = \equiv \equiv \equiv \equiv \equiv \equiv \equiv \equiv \equiv \equiv \equiv \equiv \equiv \equiv \equiv \equiv \equiv \equiv $ | ab       General                                                                                                    | Insert ~       ∑ ~       ∠ ∨       ∠       ∠       ∠       ∠       ∠       ∠       ∠       ∠       ∠       ∠       ∠       ∠       ∠       ∠       ∠       ∠       ∠       ∠       ∠       ∠       ∠       ∠       ∠       ∠       ∠       ∠       ∠       ∠       ∠       ∠       ∠       ∠       ∠       ∠       ∠       ∠       ∠       ∠       ∠       ∠       ∠       ∠       ∠       ∠       ∠       ∠       ∠       ∠       ∠       ∠       ∠       ∠       ∠       ∠       ∠       ∠       ∠       ∠       ∠       ∠       ∠       ∠       ∠       ∠       ∠       ∠       ∠       ∠       ∠       ∠       ∠       ∠       ∠       ∠       ∠       ∠       ∠       ∠       ∠       ∠       ∠       ∠       ∠       ∠       ∠       ∠       ∠       ∠       ∠       ∠       ∠       ∠       ∠       ∠       ∠       ∠       ∠       ∠       ∠       ∠       ∠       ∠       ∠       ∠       ∠       ∠       ∠       ∠       ∠       ∠       ∠       ∠       ∠       ∠       ∠       < | yze<br>ta    |
| J3 ~ :                                                   | $\times \sqrt{f_x}$                                                                                                    |                                                                                                    |                                                                                                    |              |
| 1<br>2 Percentag<br>3<br>4                               | e: 20.00%                                                                                                    | Empty Boxes     Filled Box     Filled Box       r_x     arr_y     arr_xx     arr_Series name:       0     0     0     C       1     0     1     C       2     0     1     C                                                   | ? ×<br>■ = Full                                                                                                    |              |
| 5<br>6<br>7<br>8<br>9                                    |                                                                                                    | 2     0     2     ='Array Percentage Grid'!\$I\$3:\$I\$       3     0     3     Series Y values:       4     0     4     C       5     0     5     C       6     0     6     C                                                | $\begin{array}{c} 102 \ \textcircled{1}{2} = 0, 1, 2, 3, 4, \dots \\ \\ \$102 \ \textcircled{1}{2} = 0, 0, 0, 0, 0, 0, \dots \\ \\ \hline OK \qquad \hline Cancel \end{array}$                                                                                                    |              |
| 10       11       12       13       14       15       16 |                                                                                                    | 7       0       7       0         8       0       8       0         9       0       9       0         1       1       1       1         1       1       2       1         3       1       3       1                           |                                                                                                    |              |
| 17<br>18<br>19<br>20<br>21<br>22                         |                                                                                                    | 1       3       1         4       1       4       1         5       1       5       1         5       1       6       1         7       1       7       1         8       1       8       1         9       1       9       1 |                                                                                                    |              |
| < > 4                                                    | Array Percentage Grid Blank +                                                                                                    |                                                                                                    | :                                                                                                    | •            |

# Step 15: Press OK

| ×            | B 9~     | Q ∼ Au  | toSave     | off 🖭   | ] ⊽                         | 11. Ar  | rray Perc | entage 🕚                                | ~                                                                                                    | Search                       | Search                |          |                                                                |                              | Leutrim Hoti                                                                                                    |               |         | _               |         | × |
|--------------|----------|---------|------------|---------|-----------------------------|---------|-----------|-----------------------------------------|----------------------------------------------------------------------------------------------------|------------------------------|-----------------------|----------|----------------------------------------------------------------|------------------------------|----------------------------------------------------------------------------------------------------|---------------|---------|-----------------|---------|---|
| File         | Home     | Insert  | Page La    | ayout   | Formula                     | s Da    | ata R     | eview V                                 | iew Deve                                                                                                    | oper He                      | lp Ch                 | art D    | esign Format                                                   |                              |                                                                                                    |               | Co      | mments          | d Share | ~ |
| Past<br>Clip | e C v    | B I     | <u>U</u> ~ |         | → A^<br><u>⊅</u> → <u>A</u> | A`<br>~ |           | E <u></u> ≫∕<br>E <u></u> E<br>Alignmer | <ul> <li>→=</li> <li>deb<br/>ce<br/>ce</li> <li>ab<br/>ce</li> <li>ab ce</li> <li>ab ce</li> <li>ab ce</li> <l< td=""><td>General<br/>\$ ~<br/>\$ .00 .0</td><td>% <b>9</b><br/>8</td><td></td><td>Conditional Formatting ×<br/>Format as Table ×<br/>Cell Styles ×</td><td>Insert ∽</td><td><math display="block">\sum \stackrel{\sim}{\longrightarrow} \stackrel{A}{} {} }{} {} }{} }{ }{} }{} }{ }{} }{ }{} }{ } }{} }{ } }{ }{} }{ } }{ } }{ } }{ } }{ } }{ } }{ } }{ } }{ } }{ } }{ } }{ } }{ } }{ }{ } }{ } }{ } }{ } }{ } }{ } }{ } }{ } }{ } }{ } }{ } }{ } }{ } }{ } }{ } }{ } }{ } }{ } }{ } }{ } }{ } }{ } }{ } }{ } }{ } }{ } }{ } }{ } }{ } }{ } }{ } }{ } }{ } }{ } } </math></td><td>ind &amp; plect ~</td><td>Add-ins</td><td>Analyze<br/>Data</td><td></td><td>~</td></l<></ul> | General<br>\$ ~<br>\$ .00 .0 | % <b>9</b><br>8       |          | Conditional Formatting ×<br>Format as Table ×<br>Cell Styles × | Insert ∽                     | $\sum \stackrel{\sim}{\longrightarrow} \stackrel{A}{} {} }{} {} }{} }{ }{} }{} }{ }{} }{ }{} }{ } }{} }{ } }{ }{} }{ } }{ } }{ } }{ } }{ } }{ } }{ } }{ } }{ } }{ } }{ } }{ } }{ } }{ }{ } }{ } }{ } }{ } }{ } }{ } }{ } }{ } }{ } }{ } }{ } }{ } }{ } }{ } }{ } }{ } }{ } }{ } }{ } }{ } }{ } }{ } }{ } }{ } }{ } }{ } }{ } }{ } }{ } }{ } }{ } }{ } }{ } }{ } } $ | ind & plect ~ | Add-ins | Analyze<br>Data |         | ~ |
| J3           | ~        | : X \   | fx         |         |                             |         |           |                                         |                                                                                                    | Select Da                    |                       | e        |                                                                |                              |                                                                                                    | : .           | ^       |                 |         |   |
|              | Δ        |         | B          | (       |                             | D       | F         | F                                       | G                                                                                                    | Chart <u>d</u> a             | ata range:            |          | nlav ta ha dianlavad Ifa navy ranga i                          | a aslastad it will car       | la se all of the series in th                                                                                                    | - Corior nor  |         | ç               | т       |   |
| 1            |          |         | D          |         |                             | 0       |           |                                         | Empty                                                                                                    | B                            | ange is too           | o comp   | plex to be displayed. If a new range i                         | s selected, it will repl     | ace all of the series in th                                                                                                    | e series par  | iei.    |                 |         |   |
| 2            | Percente | age:    | 20.00%     | 5       |                             |         |           |                                         | arr_x                                                                                                    |                              |                       |          |                                                                | Sw/Column                    | Ŷ                                                                                                    |               |         |                 |         |   |
| 3            |          |         |            |         |                             |         |           |                                         | 0                                                                                                    | Legend En                    | ntries ( <u>S</u> eri | es)      |                                                                | Horizontal ( <u>C</u> ategor | y) Axis Labels                                                                                                    |               | _       |                 |         |   |
| 4            |          |         |            |         |                             |         |           |                                         | 1                                                                                                    | ±≣ <u>A</u> o                | dd                    | <u> </u> | dit <u>X R</u> emove ^ V                                       | Edi <u>t</u>                 |                                                                                                    |               |         |                 |         |   |
| 5            |          |         |            |         |                             |         |           |                                         | 2                                                                                                    | En                           | npty                  |          |                                                                | 0                            |                                                                                                    |               | ^       |                 |         |   |
| 7            |          |         |            |         |                             |         |           |                                         | 4                                                                                                    | Fu                           | II                    |          |                                                                | 1                            |                                                                                                    |               |         |                 |         |   |
| 8            |          |         |            |         |                             |         |           |                                         | 5                                                                                                    |                              |                       |          |                                                                | 2                            |                                                                                                    |               |         |                 |         |   |
| 9            |          |         |            |         |                             |         |           |                                         | 6                                                                                                    |                              |                       |          |                                                                | 3                            |                                                                                                    |               |         |                 |         |   |
| 10           |          |         |            |         |                             |         |           |                                         | 7                                                                                                    |                              |                       |          |                                                                | 4                            |                                                                                                    |               | $\sim$  |                 |         |   |
| 12           |          |         |            |         |                             |         |           |                                         | 9                                                                                                    |                              |                       |          |                                                                |                              |                                                                                                    |               |         |                 |         |   |
| 13           |          |         |            |         |                             |         |           |                                         | 0                                                                                                    | <u>H</u> idden a             | and Empty             | / Cells  |                                                                |                              | ОК                                                                                                    | Cancel        |         |                 |         |   |
| 14           |          |         |            |         |                             |         | ÷.        |                                         | 1                                                                                                    | 1                            | 1                     |          | 1                                                              |                              |                                                                                                    |               | _       |                 |         |   |
| 15           |          |         |            |         |                             |         | ÷.        |                                         | 2                                                                                                    | 1                            | 2                     |          | 1                                                              |                              |                                                                                                    |               |         |                 |         |   |
| 17           |          |         |            |         |                             |         |           |                                         | 4                                                                                                    | 1                            | 4                     |          | 1                                                              |                              |                                                                                                    |               |         |                 |         |   |
| 18           | •        |         | •          |         | •                           | •       | •         |                                         | 5                                                                                                    | 1                            | 5                     |          | 1                                                              |                              |                                                                                                    |               |         |                 |         |   |
| 19           | •        | •       | •          | •       | •                           | •       | •         |                                         | 6                                                                                                    | 1                            | 6                     |          | 1                                                              |                              |                                                                                                    |               |         |                 |         |   |
| 20           |          |         |            |         |                             |         |           |                                         | 7                                                                                                    | 1                            | 7                     |          | 1                                                              |                              |                                                                                                    |               |         |                 |         |   |
| 21           |          |         |            |         |                             |         |           |                                         | o<br>9                                                                                                    | 1                            | o<br>9                |          | 1                                                              |                              |                                                                                                    |               |         |                 |         | _ |
| <            | >        | Array P | ercentag   | ge Grid | Blank                       |         | +         |                                         |                                                                                                    |                              |                       |          |                                                                |                              |                                                                                                    |               |         | ÷ (             |         |   |

# Step 16: Right-Click Chart, Format Data Series

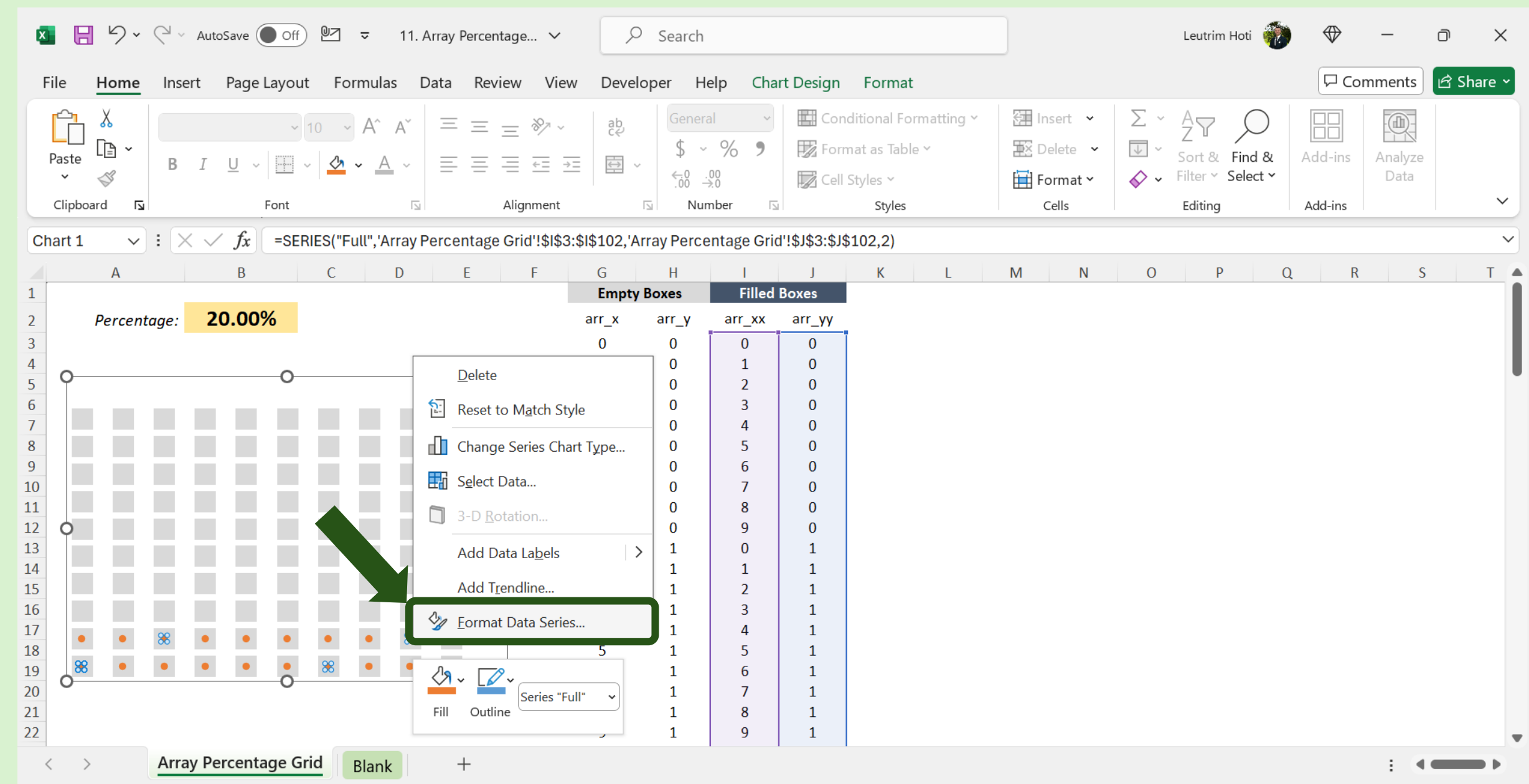

# Step 17: Click Chart, Format Data Series

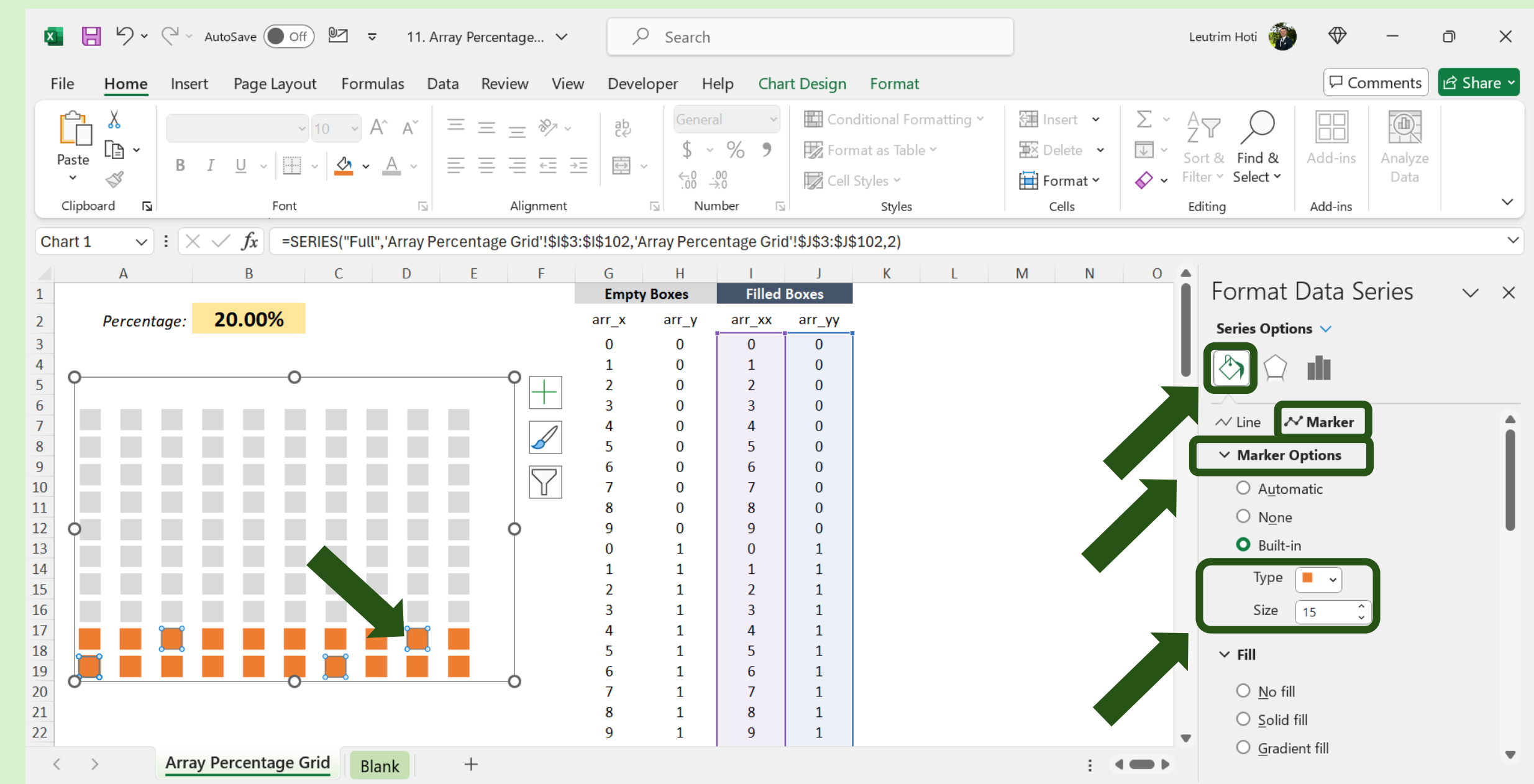

# Step 18: Click Solid Fill, Select Color

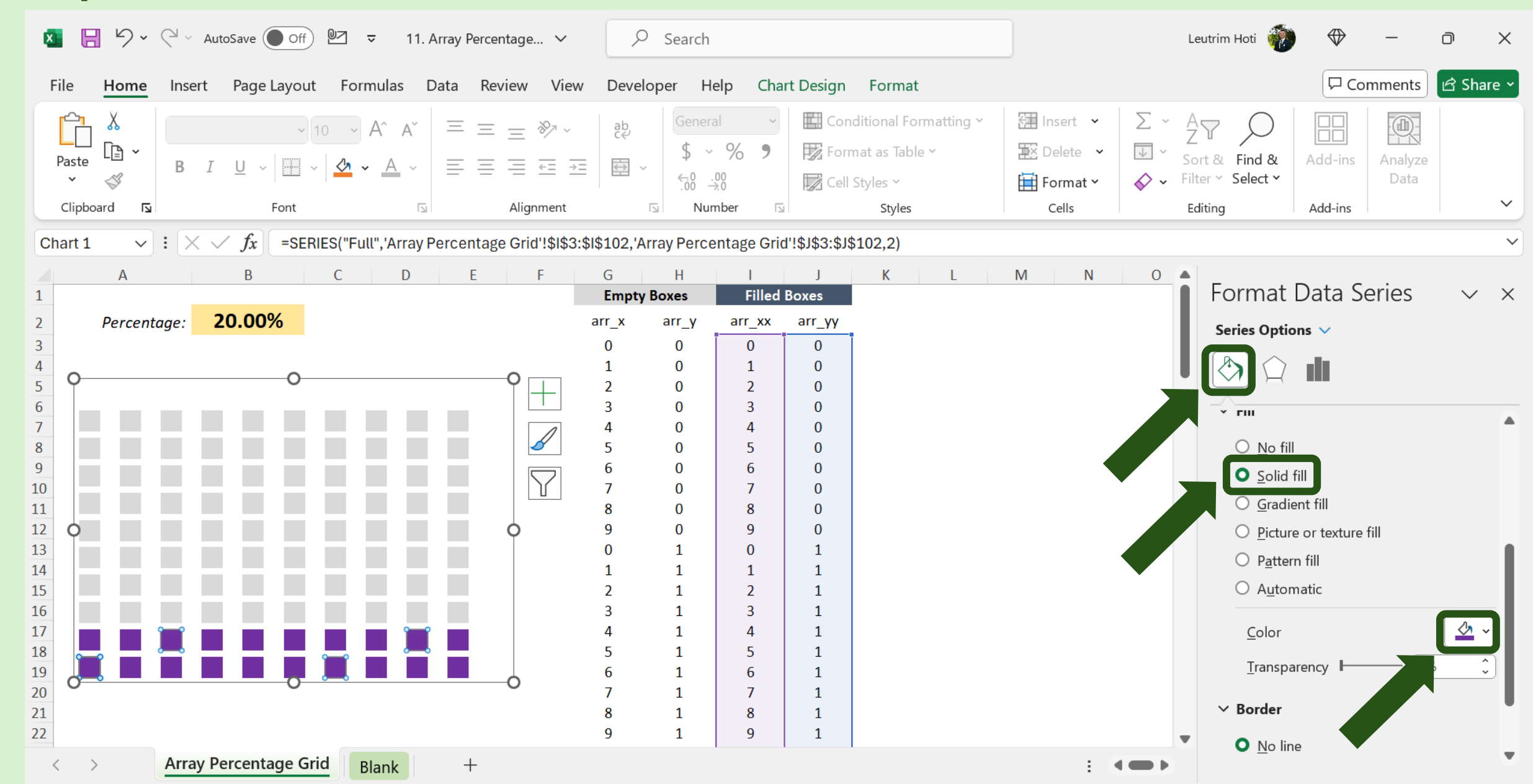

# Step 19: Change Value, Make Sure It Works

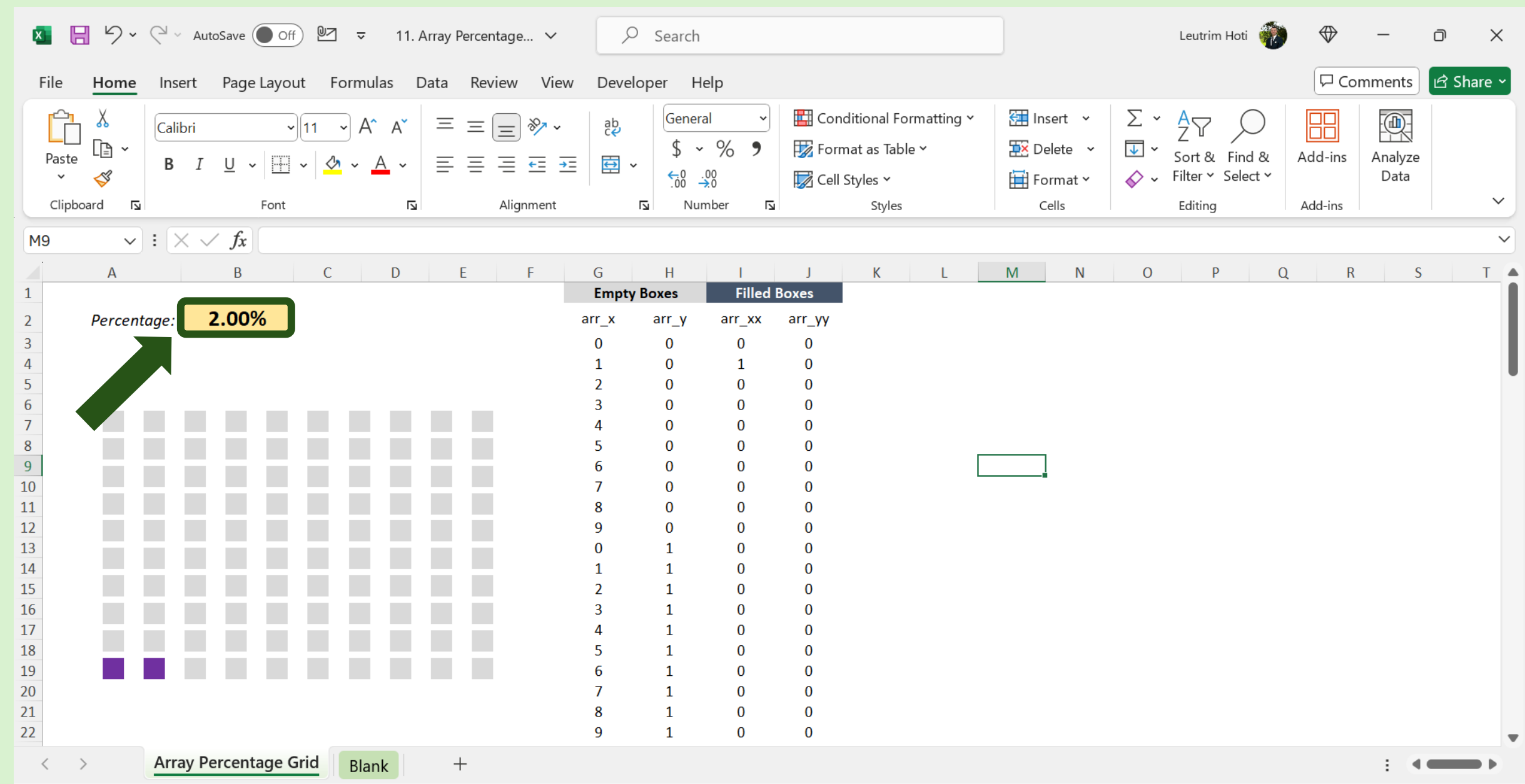

# Step 20: Completed

| 🚺 📙 🏷 🗸 🖓 - AutoSave 🔵 Off) 🖭 🗢 11. Array Percentage 🗸                                                                                                    | ✓ Search                                                                                         | Leutrim Hoti 🛛 👘                                                                                                    | ⊕ - □ ×              |
|----------------------------------------------------------------------------------------------------|--------------------------------------------------------------------------------------------------|----------------------------------------------------------------------------------------------------|----------------------|
| File <b>Home</b> Insert Page Layout Formulas Data Review View                                                                                                    | Developer Help                                                                                   |                                                                                                    | ☐ Comments 🗹 Share ~ |
| $\begin{array}{c cccc} & \swarrow & & & \\ \hline & & & & \\ \hline & & & & \\ \hline & & & &$                                                                                                    | $ \begin{array}{c} ab \\ c \\ c \\ c \\ c \\ c \\ c \\ c \\ c \\ c \\ $                          | $g \checkmark$ $\sum \checkmark A \swarrow Z$ $\boxtimes$ Delete $\checkmark$ $\sum \checkmark Sort & Find &$ $\blacksquare$ Format $\checkmark$ $\checkmark$ Filter $\checkmark$ Select $\checkmark$ CellsEditing | Add-ins Analyze Data |
| Q15 $\vee$ : $\times \checkmark f_x$                                                                                                    |                                                                                                  |                                                                                                    | ~                    |
| A B C D E F<br>1                                                                                                    | G H I J K L Empty Boxes                                                                          | M N O P Q                                                                                                    | R S T                |
| 2       Percentage:       50.00%       at         3       4       5       6       7         6       7       4       5       6       1         7       4       5       6       1       1       1       1       1       1       1       1       1       1       1       1       1       1       1       1       1       1       1       1       1       1       1       1       1       1       1       1       1       1       1       1       1       1       1       1       1       1       1       1       1       1       1       1       1       1       1       1       1       1       1       1       1       1       1       1       1       1       1       1       1       1       1       1       1       1       1       1       1       1       1       1       1       1       1       1       1       1       1       1       1       1       1       1       1       1       1       1       1       1       1       1       1       1       1       1 <td>r_xarr_yarr_xxarr_yy0000101020203030404050506060707080809090010111112121313141415151616171718181</td> <td></td> <td></td> | r_xarr_yarr_xxarr_yy0000101020203030404050506060707080809090010111112121313141415151616171718181 |                                                                                                    |                      |
| 22 Array Percentage Grid Blank +                                                                                                    | 9 1 9 1                                                                                          |                                                                                                    |                      |